(Windows10のアップデート後) Firefox にて 数値・金額入力・日付入力等、

## 半角英数字入力欄にてIMEが全角になってしまう場合

1. 画面右下の「あ」または「A」にて右クリックし、「設定」をクリック

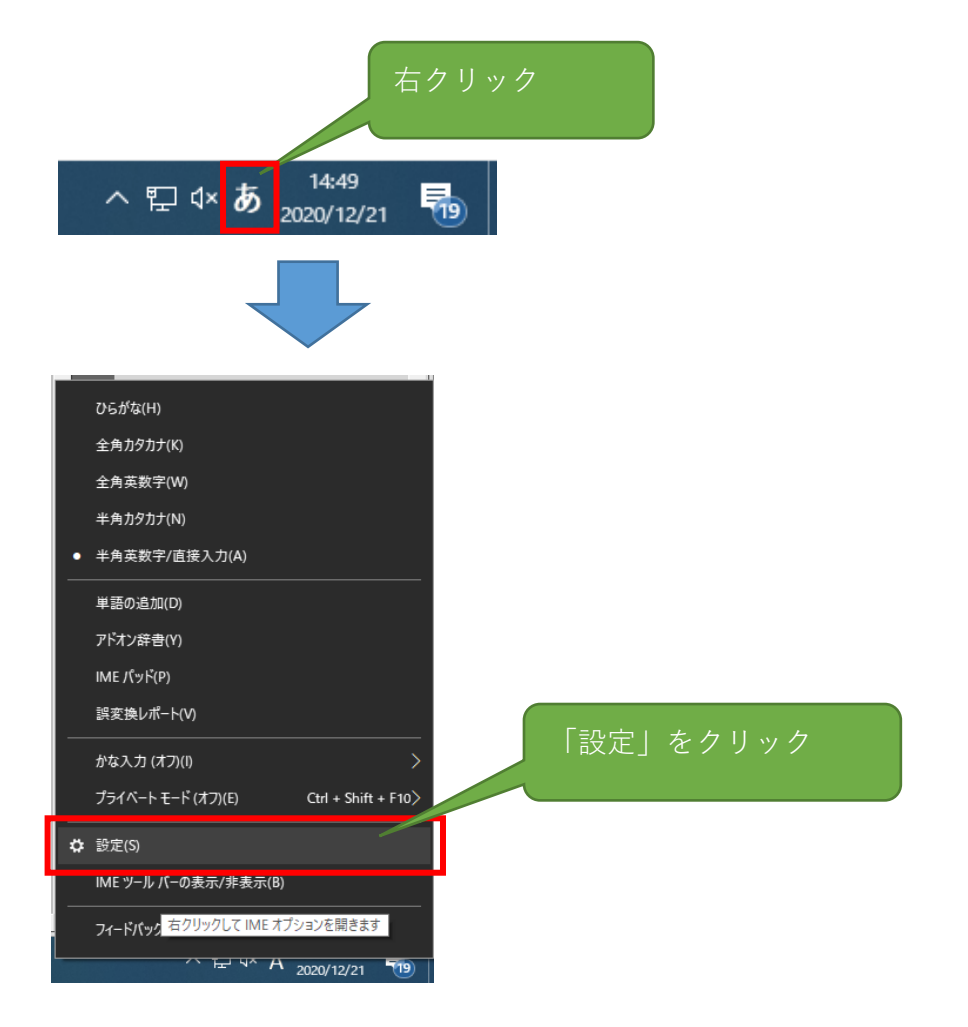

2. [Microsoft IME]にて「全般」をクリック

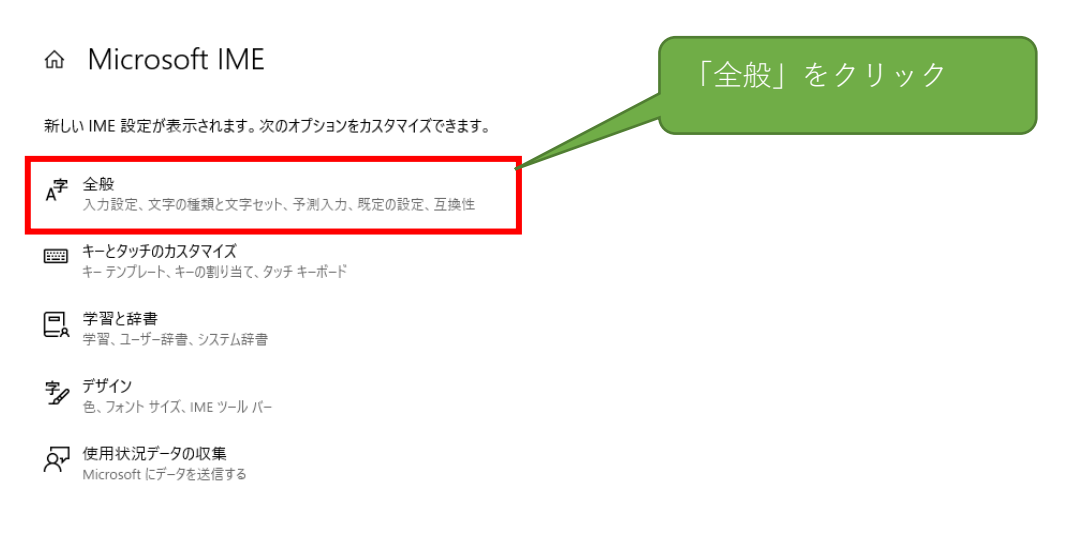

3. スクロールで最下部まで移動し、 [互換性]の「以前のバージョンのMicsrosoft IMEを使う」を[オン]へ変更

既定の設定

| IME を既定の設定に戻す<br>復元                                                                                                    |                        |
|----------------------------------------------------------------------------------------------------|------------------------|
| 互換性<br>Microsoft IME は新しいパージョンにアップグレードされましたが、すべての機能<br>に互換性があるわけではありません。問題が発生した場合は、以前のパージョ<br>ンに戻すことができます。<br>以前のパージョンの Microsoft IME を使う<br>オフ<br>詳細情報 | クリックでオン・オフが<br>切り替わります |
|                                                                                                    |                        |
| IME バージョンの変更<br>以前のバージョンの Microsoft IME を使用しますか?                                                                                                    |                        |
| ОК <b>+</b> +уди                                                                                                    |                        |
| [OK]をクリ                                                                                                    | レック /                  |

## 設定したIMEバージョンの変更を元に戻す方法

1. スタートメニューの「設定」をクリック

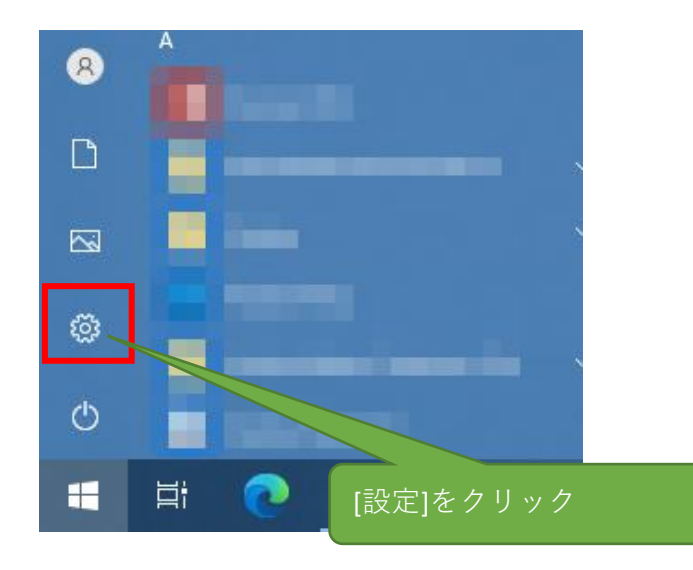

2. 設定画面の検索テキストに[ime]と入力し、「日本語IMEの設定」を選択

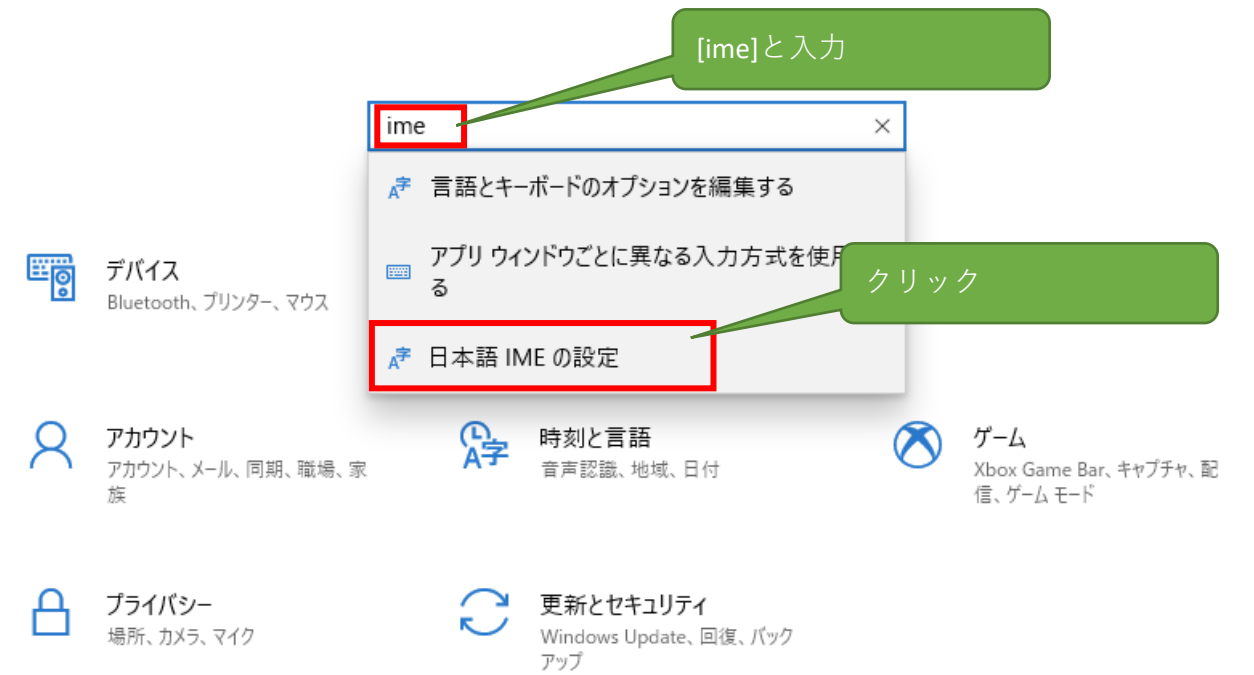

## 3. [Microsoft IME]にて「全般」をクリック

|                                                     | 「全般」をクリック |
|-----------------------------------------------------|-----------|
| 新しい IME 設定が表示されます。 次のオプションをカスタマイズできます。              |           |
| A学 全般<br>入力設定、文字の種類と文字セット、予測入力、既定の設定、互換性            |           |
|                                                     |           |
| <ul> <li>学習と辞書</li> <li>学習、ユーザー辞書、システム辞書</li> </ul> |           |
| <b>字』 デザイン</b><br>金、フォント サイズ、IME ツール バー             |           |
| 使用状況データの収集<br>Microsoft にデータを送信する                   |           |

3. スクロールで最下部まで移動し、 [互換性]の「以前のバージョンのMicsrosoft IMEを使う」を[オフ]へ変更

## 互換性

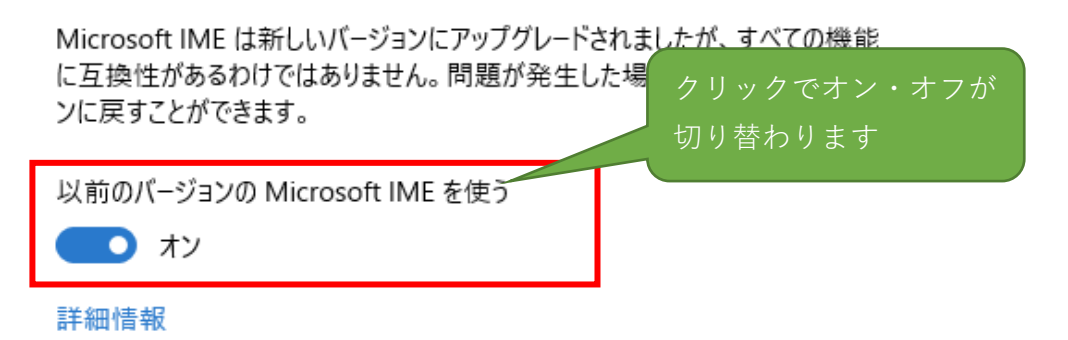